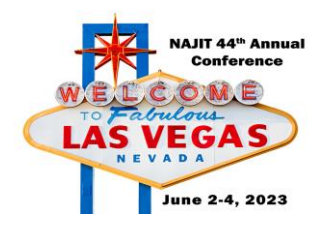

# **Certificate of Attendance Instructions**

## THERE ARE TWO WAYS TO REQUEST A CERTIFICATE OF ATTENDANCE:

#### **OPTION 1: PAPERLESS**

Attendees will need to share feedback to receive a certificate of attendance. Attendees must submit a survey for *every session* where a certificate of attendance is required. Submitting a session survey via the NAJIT app will trigger a certificate of attendance to be emailed to you after the event. Use the step-by-step instructions below to submit feedback for sessions you attend.

### **OPTION 2: FILL OUT A PAPER FORM**

Get a paper form at the conference registration desk (a limited number of paper forms will be available). Drop your completed form off at the registration desk at the conclusion of the conference.

NOTE: If you use the app and submit a paper form, we will use the paper form in case of discrepancies.

#### HOW TO SUBMIT A SESSION SURVEY USING THE NAJIT APP

- 1. Open the NAJIT APP. Tap the three-bar icon in the upper left corner. Tap "Events".
- 2. Tap on the NAJIT 44<sup>th</sup> Annual Conference.
- 3. Tap on "AGENDA" at the top of the screen. Scroll to locate the session you wish to complete a survey.
- Tap on it to open it. Scroll to the bottom of the screen. Underneath the presenters is the survey. Answer the five questions and click "vote" to submit your responses.

| 338 🛊 🕊 💎 4 195                                                              | a 3.38 🔶 🖻 🕩         | ♥ 4119% £    | 3:39 🌲 🕈 🖽 🕼 🗇 🤹 4:19% 🗈                                                                                                    | 3:39 🜲 🕈 🖬 🕩 🤍 🗢 4:19% 🗈                                      | 5/25 🛔 🖨 😫 🛛 🖓 🕼 148 il                                                              |                        |
|------------------------------------------------------------------------------|----------------------|--------------|----------------------------------------------------------------------------------------------------|---------------------------------------------------------------|--------------------------------------------------------------------------------------|------------------------|
| ≡ News Fee                                                                   | Q 🛛 News Feed        | Q            | = Events 익 🖬                                                                                                    | ← NAJIT 44th Annual Conferen                                  | ← NAJIT 44th Annual Conf 으                                                           | 3- Average             |
| All Tags                                                                     | 🗂 Events             |              | All Category Month My Schedule                                                                                                    | GENERAL AGENDA MY AGENDA                                      | GENERAL AGENDA MY AGENDA                                                             | 2- Fair                |
| •                                                                            | My Schedule          | 1            | JUNE 2023                                                                                                    | Double Down on Yourself. Get what you are wort                | All Date Tracks                                                                      |                        |
| NY HONS                                                                      | er \varTheta Profile | West for day |                                                                                                    |                                                               |                                                                                      | for future sessions?   |
|                                                                              | Nessages             |              | Conference: Attendee R                                                                                                    | NAVII                                                         | JUNE 2                                                                               | □ YES                  |
|                                                                              | 😤 App Users          |              | And Article And Article And Article And Article And Article And Article And Article And Article And Article And Article And Article And Article Article Articl | 44TH ANNUAL CONFERENCE Double Down on Education               | Friday, 08:00 AM - 05:00 PM<br>Conference Registration -<br>Celebrity Ballroom Foyer | NO NO                  |
|                                                                              | *                    |              |                                                                                                    | PLANET HOLLYWOOD RESERT CONVERTING DATE                       |                                                                                      | Barah and a barah      |
| 2)*(1-                                                                       | 🕸 Settings           |              | Q Las Vegas, Nevada                                                                                                    |                                                               | Conference Events                                                                    | the amount of content  |
| ADVOCACY                                                                     |                      |              | Conference                                                                                                    |                                                               | Friday, 08:00 AM - 07:30 PM                                                          | Just Right             |
| Advocacy in action. Your NAJIT                                               |                      | ЛТ           | National Association of Judicary                                                                                                    | NAJIT 44th Annual                                             | Exhibitor Hours - Celebrity<br>Ballroom I                                            | Too Long               |
| The Public Defender's Office of the                                          |                      | ie           | 44th Annual Conference                                                                                                    | Registration                                                  | Conference Events                                                                    | Too Short              |
| Hudson region of NJ approached<br>NAJIT about an urgent matter               |                      |              | Las Vanas NV                                                                                                    | Jun 2, 08:00 AM - Jun 4, 01:00 PM                             | Friday, 09:00 AM - 12:00 PM                                                          | What did you like most |
| related to the application of remote<br>interpreting during the State versus |                      | ote          | More Information                                                                                                    | 3667 S Las Vegas Blvd                                         | Analyze This: Analyze, Prepare                                                       | session?               |
| Be pailt org                                                                 | s                    |              | data and a second second secon | Planet Hollywood Resort and Casino<br>Las Vegas, Nevada 89109 | Skills Building                                                                      | Your Answer            |
| Advocacy - NAJIT                                                             |                      | 2            | LEI HEMOVE FROM SCHEDULE < SHARE                                                                                                    |                                                               | Celebrity Ballroom 2                                                                 | What could be done to  |
|                                                                              |                      |              | SEPTEMBER 2023                                                                                                    | REGISTER                                                      | Friday, 09:00 AM - 12:00 PM                                                          | session?               |
| POP POP                                                                      |                      |              | Orange County Dept of                                                                                                    | 17 REMOVE FROM SCHEDULE                                       | Complex Depositions,                                                                 | Vour Answer            |
| #Advocacy                                                                    |                      |              | Education 7th Internets                                                                                                    |                                                               | Boothcamp style Workshop 🖂                                                           | VOTE                   |

sol4 e ★ @ 🖤 🖬 15% ← Analyze This: Analyze, Prep...

#### Analyze This: Analyze, Prepare and Interpret [LN]

 Celebrity Balkroom 2
Friday, 09:00 AM - 12:00 PM
\*\* Pre-Conference Workshop: Available to pre-registered attendees (Check the back of your name badge to see which pre-conference workshops you registered for). \*\*

registered for). \*\* Agustin de la Mora and James Plunkett present a highly interactive skil-building workshop for the simultaneous mode. Designed for basic to intermestidate skill levels, participants in this workshop will leann to detect discourse patterns used in court proceedings. Narrative, descriptive, types are used in court all the time. By interpreting, recording and self-evaluating court proceedings using real court material, participants will gain a new way to approach their preparation for both simple and complex assignments. Participants must bring a recording device and headsets. This is a great chance to apply the interpreting interpreter ducation. Participants must bring a recording device and headset.

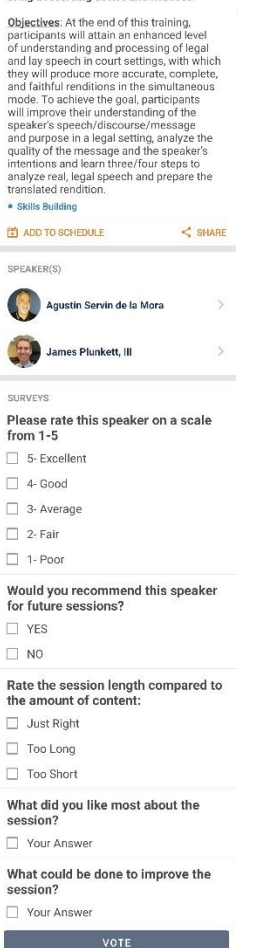

You will receive your certificate of attendance via email within 30-days of the conference.